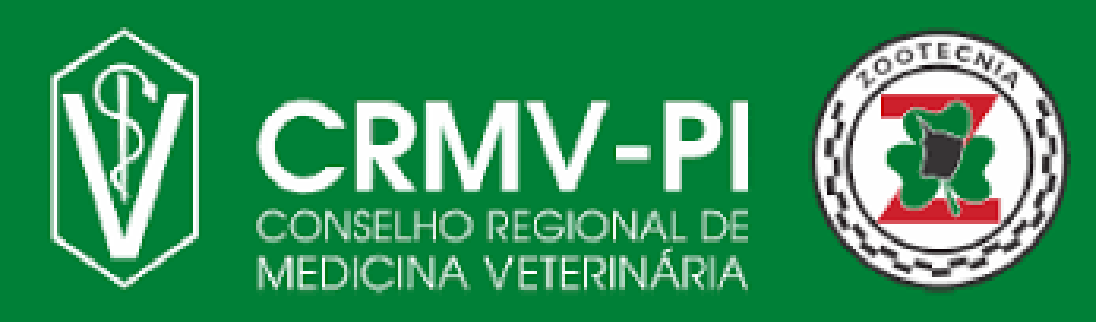

Fique atento as nossas novas atualizações cadastrais, de acordo com a nova Resolução CFMV nº 1475/2022.

## Cadastro de ART

## Siga nosso Passo a Passo:

O responsável Técnico pela empresa (Médico(a) Veterinario(a) ou Zootecnista) deve acessar o Siscad Web.

Acesse o SISCAD WEB <u>Clicando aqui</u> ou apontando a câmera do celular para QR-CODE ao lado e realize seu Login. Caso seja seu primeiro Acesso clique na opção "Primeiro acesso. (Usuários cadastrados no CRMV)".

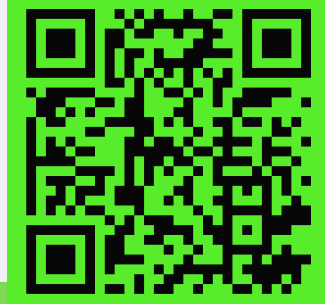

Após acessar escolha a opção de Cadastrar ART no menu ART e siga o manual de Cadastro de ART. (Caso ainda não possua esse manual, solicite pelo nosso WhatsApp <(86) 999606000>).

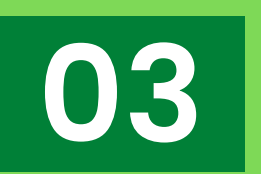

Se atente as informações contidas no campo Contratante, caso perceba divergência solicite o requerimento de atualização cadastral da empresa pelo nosso WhatsApp < (86) 999606000>.

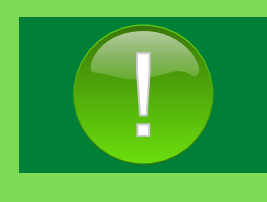

O Responsável Técnico deve atualizar os dados Cadastrais da Empresa, pois caso haja divergência de informação durante a análise da solicitação de ART, esta não será homologada até a correção cadastral ser efetuada corretamente.